# Docker

## Étape 1 - L'installation de Docker

Pour cette fiche de procédure, on se connectera en SSH à une machine virtuelle. On part du principe que la machine virtuelle est déjà prête.

```
ssh etu1@172.20.xx.x
# (Faire un `ip -a` pour connaître l'IP de la VM)
su -
```

Ajout du dépôt APT de Docker :

```
apt-get update
apt-get install ca-certificates curl
install -m 0755 -d /etc/apt/keyrings
curl -fsSL https://download.docker.com/linux/debian/gpg -o /etc/apt/keyrings/docker.asc
chmod a+r /etc/apt/keyrings/docker.asc
echo \
  "deb [arch=$(dpkg --print-architecture) signed-by=/etc/apt/keyrings/docker.asc] \
   https://download.docker.com/linux/debian \
   $(. /etc/os-release && echo \"$VERSION_CODENAME\") stable" | \
   tee /etc/apt/sources.list.d/docker.list > /dev/null
```

```
apt-get update
apt-get install docker-ce docker-ce-cli containerd.io docker-buildx-plugin docker-compose-plugin
```

Tester l'installation :

sudo docker run hello-world

### Étape 2 – Découverte des commandes Docker

```
Récupérer une image :
```

docker pull <nom-image>

Lister les images téléchargées :

docker images

Créer et lancer un conteneur :

docker run -d -p 8080:80 <nom-image>
docker ps -a # ou docker ps

Détails :

- -d : exécution en arrière-plan
- -p : liaison des ports

Conteneur accessible sur: http://172.20.xx.x:8080

Accéder au conteneur :

docker exec -it <id-conteneur> bash

Arrêter, redémarrer, supprimer :

docker stop <id-conteneur>
docker start <id-conteneur>
docker rm <id-conteneur>
docker rmi <nom-image>

### Étape 3 – Créer ses propres images Docker

### Exemple 1 - Hello World (Debian)

#### Créer un fichier Dockerfile :

touch Dockerfile nano Dockerfile

#### Contenu :

FROM debian:latest
CMD echo "Hello World!"

#### Construire l'image :

docker build -t my-hello-world .

#### Exemple 2 - Image NGINX personnalisée

#### Créer un fichier HTML :

echo "<h1>Hello from NGINX!</h1>" > index.html

#### Modifier le Dockerfile :

```
FROM nginx:latest
COPY index.html /usr/share/nginx/html/index.html
```

#### Construire l'image :

docker build -t my-nginx .

#### Créer un conteneur :

docker run -d -p 8080:80 my-nginx

Accessible sur: http://172.20.xx.x:8080

## Étape 4 - Automatiser avec Docker Compose

### Exemple simple avec NGINX

Créer un fichier docker-compose.yml :

```
services:
  nginx:
    image: nginx:latest
    ports:
        - "8080:80"
```

#### Commandes utiles :

```
docker-compose pull
docker-compose logs -f
sudo docker-compose up -d
```

### Exemple WordPress + PostgreSQL

```
services:
 wordpress:
   image: wordpress:latest
   ports:
      - "8080:80"
   environment:
     WORDPRESS_DB_HOST: Nom/Ip du serveur
     WORDPRESS_DB_USER: Utilisateur
     WORDPRESS_DB_PASSWORD: Mot de passe
     WORDPRESS_DB_NAME: Nom de la base
   volumes:
      - wordpress_data:/var/www/html
 db:
   image: postgres:latest
   environment:
     POSTGRES_DB: Nom/Ip du serveur
     POSTGRES_USER: Utilisateur
     POSTGRES_PASSWORD: Mot de passe
   volumes:
     - db_data:/var/lib/postgresql/data
volumes:
 wordpress_data:
```

```
db_data:
```

## Résumé des commandes

| Commande                                  | Description                              |
|-------------------------------------------|------------------------------------------|
| <pre>docker run <image/></pre>            | Lance un conteneur à partir d'une image  |
| docker build -t <nom> .</nom>             | Construit une image depuis un Dockerfile |
| <pre>docker pull <image/></pre>           | Télécharge une image                     |
| docker images                             | Liste les images locales                 |
| docker ps                                 | Liste les conteneurs actifs              |
| docker ps -a                              | Liste tous les conteneurs                |
| <pre>docker stop <id></id></pre>          | Arrête un conteneur                      |
| docker rm <id></id>                       | Supprime un conteneur                    |
| docker rmi <image/>                       | Supprime une image                       |
| <pre>docker exec -it <id> bash</id></pre> | Accès shell dans un conteneur            |
| docker-compose up                         | Lance les services définis               |
| docker-compose down                       | Supprime les ressources lancées          |
| docker-compose pull                       | Télécharge les images du fichier Compose |
| docker-compose logs -f                    | Affiche les logs en temps réel           |
| docker-compose ps                         | Affiche l'état des services              |